## Delete a Resource that is No Longer Needed

Use The BeMyIT Store to decommission and remove a resource that is no longer needed.

## Follow the instructions below to delete a resource:

You must be designated as an owner or a Resource Manager to be able to view and submit budget number changes for that resource.

- 1. Login to the BeMyIT Store at https://ritstore.research.cchmc.org/.
- 2. In the Resources area, look under the tab labeled "Manageable Resources" and find the resource you wish to change.
- 3. Click the resource name/path.
- 4. Click the "Delete" button.
- 5. The prompt, "Are you sure you want to delete this resource?" will appear at the top of the page. Click the "Yes" button.

## **Related articles**

- Export User List
- Managing Folder Permissions
- Add or Change a Budget Number
- Request a Change to an Existing Resource (Quota, Backup)
- Requesting a New Resource